# Handleiding Zalenplanner

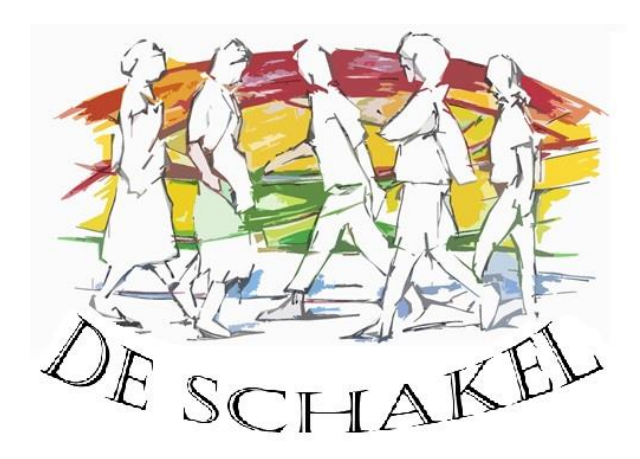

Voor:

Iedereen die een za(a)l(en) wil reserveren in Dorpscentrum De Schakel.

### Stappen:

- 1) Ga naar de site van de Dorpsraad: www.wijbosch.com
- 2) Selecteer het tabblad "De Schakel" (bovenaan).
- 3) Onder de foto van De Schakel staat "Zaalkalender", selecteer deze.
- 4) Nu kan je de kalender bekijken. Bekijk of jouw datum en tijdstip nog vrij is. Je kan per zaal een kalender selecteren of ineens de kalender bekijken van alle zalen.

#### **Reserveren:**

- 5) Selecteer "Zaalreservering aanvragen".
- 6) Vul dit formulier helemaal in.
- 7) Selecteer "Aanvraag verzenden".

## Bij "opmerkingen": doorgeven of je meerdere zalen wenst te reserveren. !!!

## Verdere procedure:

8) De zaalbeheerder bekijkt je aanvraag. Beslist of je aanvraag wel/niet kan. Je ontvangt op het opgegeven mailadres de reactie van de zaalbeheerder.